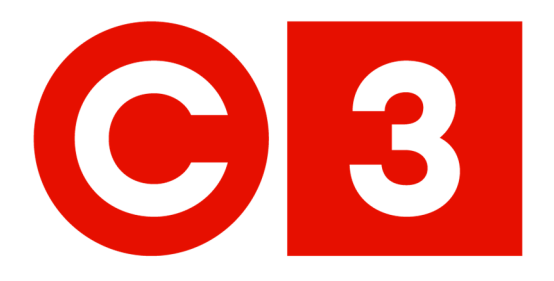

# Guide rapide de l'utilisation du portail C3

25 janvier 2021

**PropriétésDeChoix** 

### **PropriétésDeChoix**

Le 25 janvier 2021

Chers locataires :

### Chez Propriétés de choix, nous nous engageons à offrir à nos clients un service hors pair.

Nous consacrons beaucoup d'efforts à améliorer continuellement notre programme de services aux locataires et sommes ravis de vous présenter Connexion client de Choix (C3) qui sera lancé le 1er février 2021.

Grâce à C3, nous joindre sera plus facile que jamais grâce à :

- 1. un nouveau portail de demande de service à l'intention des locataires (C3portal.ca) qui :
  - est en ligne et adapté aux appareils mobiles
  - offre un emplacement central pour :
    - o faire des demandes de service et suivre leur progression
    - o assurer le suivi des événements qui se produisent dans votre bâtiment
    - o réserver des commodités
    - o autoriser des visiteurs,
    - o accéder aux ressources des locataires
- 2. une ligne de service 24 heures sur 24 à l'intention des locataires 1.833.5.CALLC3 (1.833.522.5523)

Peu importe la journée, peu importe l'heure, le soutien de Propriétés de choix sera à portée de main.

Merci pour votre partenariat,

Équipe de gestion immobilière de Choix

Propriétés de Choix Weston Centre 700–22 St. Clair Avenue East, Toronto, Ontario M4T 2S5

## Table des matières

| Comment se connecter                      | 2 |
|-------------------------------------------|---|
| Aide disponible                           | 3 |
| Navigation Générale                       | 4 |
| Modification du mot de passe              | 5 |
| Soumettre une nouvelle demande de travail | 6 |
| Demandes de service                       | 7 |

#### **Comment se connecter**

Vous recevrez un courriel avec des instructions faciles à suivre étape par étape pour créer votre propre nom d'utilisateur et mot de passe pour accéder au portail de service (<u>C3portal.ca</u>).

Si vous n'avez pas reçu le courriel ou si vous rencontrez des problèmes de connexion, veuillez communiquer avec votre gestionnaire immobilier ou veuillez envoyer un courriel à <u>C3@choicereit.ca</u>. La fonction **Mot de passe oublié** peut également être utilisée si vous avez oublié votre mot de passe.

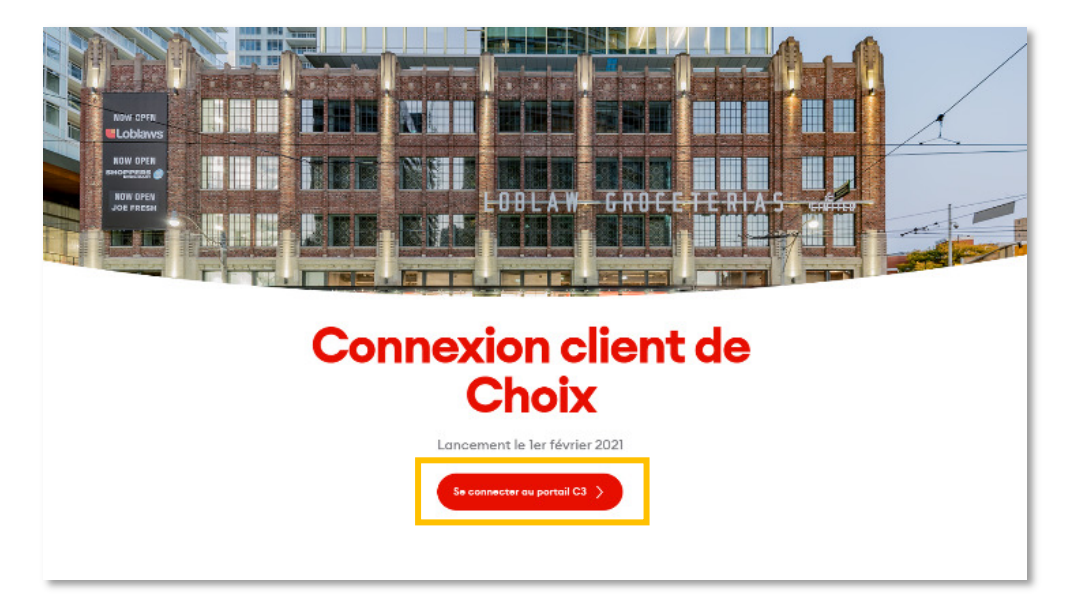

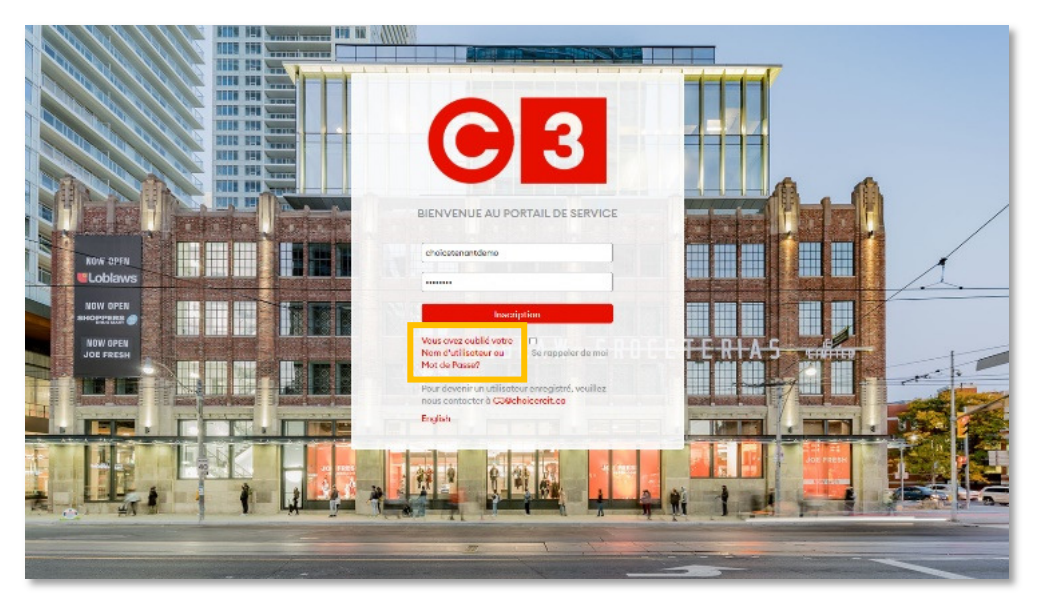

#### Aide disponible

Le portail de service offre un large éventail de ressources d'aide. Lorsque vous êtes connecté, vous pouvez accéder aux informations d'aide en cliquant sur l'icône « ? » affichée ici située dans le coin supérieur droit de l'écran du portail de service.

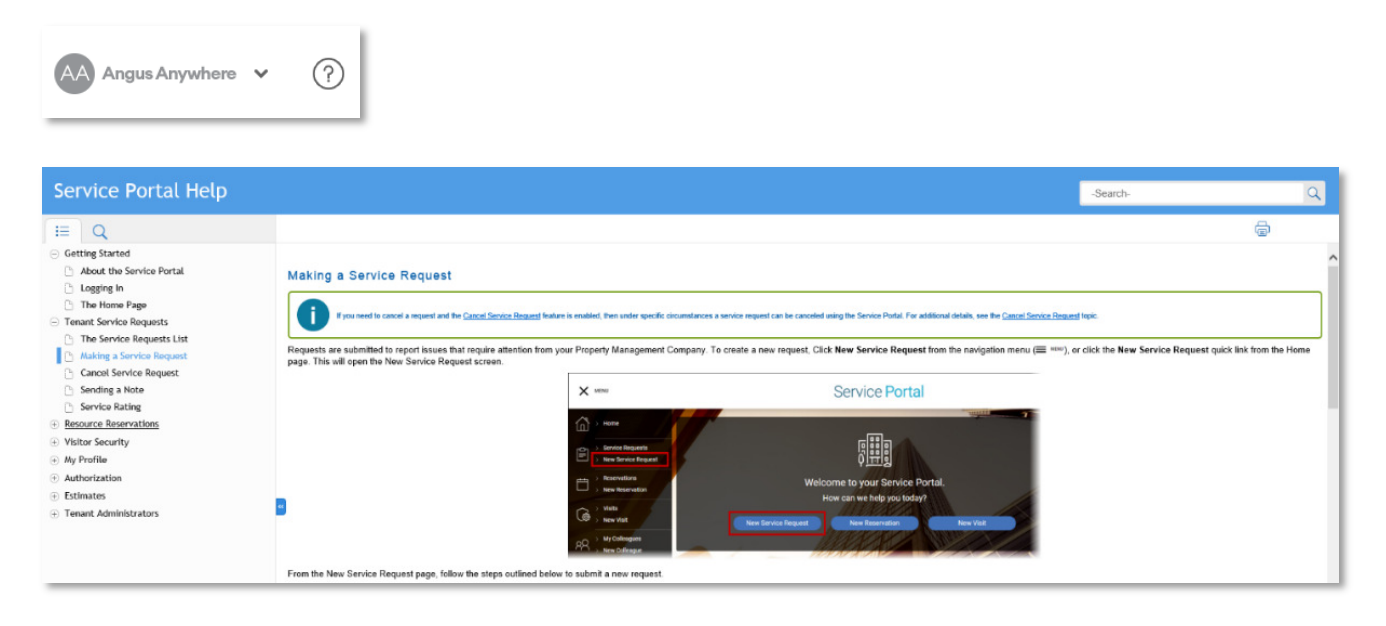

#### **Navigation Générale**

Dans cette section, nous examinerons les options de navigation de base sur l'interface des services aux locataires.

Le menu principal se trouve dans le coin supérieur gauche :

- **Menu** : Masquer ou afficher le menu déroulant pour sélectionner les options disponibles.
- Accueil : Retour à la page d'accueil.
- **Demandes de service** : Affiche une liste des bons de travail existants.
- **Nouvelle demande de service :** Vous permet de placer une nouvelle demande de travail.

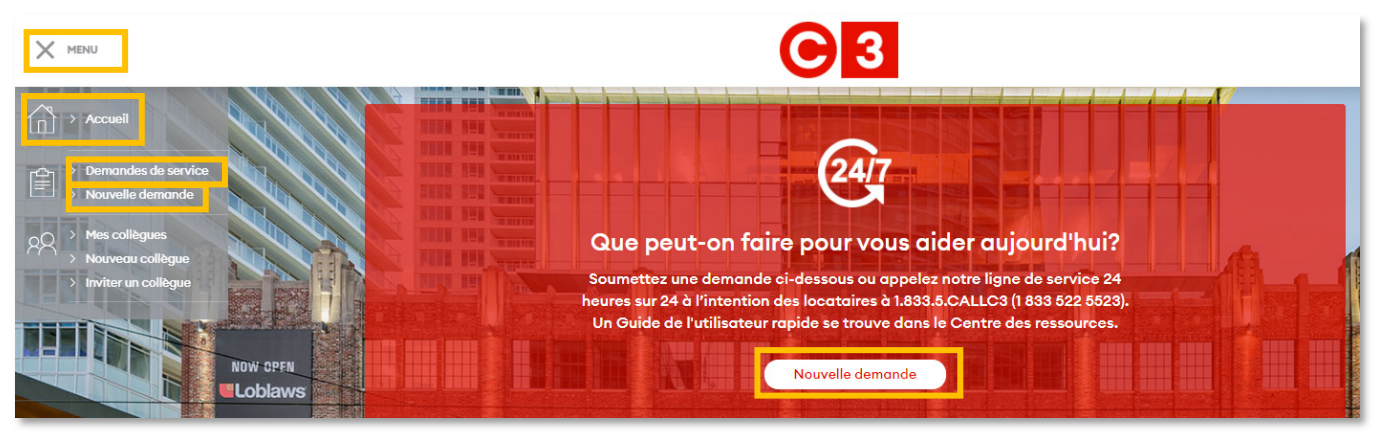

Caractéristiques de navigation supplémentaires sur le côté droit (cliquez sur votre nom d'utilisateur pour y accéder) :

Cliquez sur votre nom pour accéder à Mon Profil :

- **Mon Profil** : Vous permet de modifier votre mot de passe et de modifier d'autres informations de votre profil sur l'interface des services aux locataires.
- Fermer la session: Fermer la session / Sortez du système.
- ?: Section d'aide

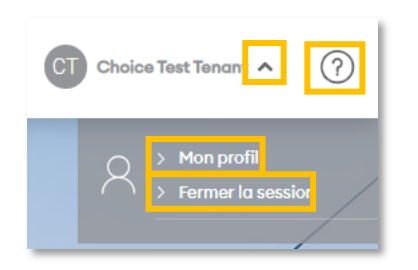

#### Modification du mot de passe

Après s'être connecté pour la première fois, il est possible de mettre à jour votre mot de passe si vous le désirez. Pour modifier votre mot de passe, cliquez sur **Mon Profil** et entrez votre nouveau mot de passe dans le champ indiqué.

Confirmez votre mot de passe en le entrant à nouveau dans le champ **CONFIRMER** le mot de passe, puis cliquez sur **SAUVEGARDER** en bas de l'écran.

| GÉNÉRAL                                                                                            |                      |                           |                |  |  |  |  |
|----------------------------------------------------------------------------------------------------|----------------------|---------------------------|----------------|--|--|--|--|
| PRÉNOM                                                                                             | NOM DE FAMILLE       | ÉDIFICE                   | ÉTAGE ET SALLE |  |  |  |  |
| Choice                                                                                             | Test Tenant          | Test Building 🗸 🗸         | 02, 201 🗸      |  |  |  |  |
| TÉLÉPHONE                                                                                          | TÉLÉCOPIEUR          | ADRESSE COURRIEL          | сс             |  |  |  |  |
| 4165551212                                                                                         |                      |                           |                |  |  |  |  |
| INFORMATION D'URGENCE                                                                              |                      |                           |                |  |  |  |  |
| TÉLÉPHONE 1                                                                                        | TÉLÉPHONE 2          | COURRIEL                  | SMS            |  |  |  |  |
|                                                                                                    |                      |                           |                |  |  |  |  |
| NOM D'UTILISATEUR, PERMISSIONS & ABONNEMENTS                                                       |                      |                           |                |  |  |  |  |
| Règles Mot de passe: Jamais moins que 8 caractères . Ne doit pas contenir votre nom d'utilisateur. |                      |                           |                |  |  |  |  |
| NOM D'UTILISATEUR                                                                                  | NOUVEAU MOT DE PASSE | CONFIRMER LE MOT DE PASSE |                |  |  |  |  |
| choicetenantdemo                                                                                   |                      |                           |                |  |  |  |  |

#### Soumettre une nouvelle demande de travail

Commencez par cliquer sur **NOUVELLE DEMANDE**. Par défaut, le système pré-remplira automatiquement votre immeuble, étage et salle. Vous pouvez passer outre les informations de localisation si nécessaire en fonction des détails de votre demande. Veuillez ensuite spécifier le **GENRE DE DEMANDE** à l'aide du menu déroulant, définir un niveau de priorité, puis entrer des détails spécifiques relatifs à la demande.

Informations requises :

- Étage
- Salle
- Type de demande
- Niveau de priorité
- Détails (détails sur les travaux à effectuer)
- Vous pouvez inclure une pièce jointe (photo) pour aider à clarifier les travaux à effectuer

Une fois que toutes les informations sont complètes cliquez sur **SOUMETTRE**.

| IMMEUBLE         | Test Property                                                               |
|------------------|-----------------------------------------------------------------------------|
| ÉTAGE            | 02 ~                                                                        |
| SALLE            | 201 ~                                                                       |
| GENRE DE DEMANDE | Éclairage 🗸                                                                 |
| PRIORITÉ         | Normal                                                                      |
| DÉTAILS          | There is a spill in the lobby. Very Slippery and should be cleaned up ASAP. |
| PIÈCES JOINTES   | + Pièces jointes<br>spill.png                                               |
|                  | SOUMETTRE RETOURNER                                                         |

Après avoir soumis le bon de travail un écran de confirmation avec les détails du bon de travail apparaitra. Vous avez également la possibilité de **SOUMETTRE UNE AUTRE REQUÊTE** ou de **RETOURNER** à la page d'accueil.

| É DÉTAILS SUR LA DEMANDE 59806452                              |                                     |                                 |                               |  |  |  |
|----------------------------------------------------------------|-------------------------------------|---------------------------------|-------------------------------|--|--|--|
| DATE REÇUE<br>janvier 25 2021, 11:56                           | GENRE DE DEMANDE<br>Éclairage       | LOCATAIRE<br>Choice Test Tenant | CONTACT<br>Choice Test Tenant |  |  |  |
| IMMEUBLE<br>Test Property<br>PRIORITÉ                          | étage<br>02                         | SALLE<br>201                    |                               |  |  |  |
| Normal<br>DÉTAILS<br>There is a spill in the lobby. Very Slipp | pery and should be cleaned up ASAP. |                                 |                               |  |  |  |
| PIÈCES JOINTES<br>Spill.png<br>SOUMETTRE UNE AUTRE REQUÊTE     | RETOURNER                           |                                 |                               |  |  |  |

#### Demandes de service

Vous pouvez consulter une liste de toutes les demandes de service en cliquant sur Les demandes de service.

| Accueil                                                                                                    |                       |                       |                       |             |                 |                                                                             |             |
|----------------------------------------------------------------------------------------------------|-----------------------|-----------------------|-----------------------|-------------|-----------------|-----------------------------------------------------------------------------|-------------|
| Associate and a second and a second a secon | Résultats de la       | recherche du c        | léc. 25, 2020 ju      | squ'au janv | . 25, 2021      | NOUVELLE DEMANDE                                                            | Q 🖶         |
| Nouveau collègue Invîter un collègue                                                                                                    | N° de la<br>demande ~ | Demandé<br>par        | Date de<br>soumission | État        | Type de demande | Détails                                                                     | Évaluations |
|                                                                                                    | 59806452              | Choice Test<br>Tenant | janv. 25 -<br>11:56   | Ouvert      | Éclairage       | There is a spill in the lobby. Very Slippery and should be cleaned up ASAP. |             |
| NDW OPEN<br>Loblaws                                                                                                    | 59806093              | Choice Test<br>Tenant | janv. 25 -<br>11:28   | Ouvert      | Nettoyage       | There is a spill in the lobby. Very slippery and should be cleaned up ASAP  |             |

Des informations supplémentaires sont disponibles en cliquant sur **le numéro du bon de travail** (exemple ci-dessous).

| DEMANDE 59806452                                                            |                |           |                  |      |        |  |  |
|-----------------------------------------------------------------------------|----------------|-----------|------------------|------|--------|--|--|
|                                                                             |                |           |                  | RETO | OURNER |  |  |
| DÉTAILS                                                                     |                |           |                  |      |        |  |  |
| ÉTAT                                                                        | DATE SOUMIS    |           | GENRE DE DEMANDE |      |        |  |  |
| Ouvert                                                                      | janvier 25 202 | 21, 11:56 | Eclairage        |      |        |  |  |
| IMMEUBLE                                                                    | ÉDIFICE        |           | ÉTAGE            |      |        |  |  |
| Test Property                                                               | Test Building  |           | 02               |      |        |  |  |
| SALLE                                                                       |                |           |                  |      |        |  |  |
| 201                                                                         |                |           |                  |      |        |  |  |
| PRIORITÉ                                                                    |                |           |                  |      |        |  |  |
| Normal                                                                      |                |           |                  |      |        |  |  |
| DÉTAILS                                                                     |                |           |                  |      |        |  |  |
| There is a spill in the lobby. Very Slippery and should be cleaned up ASAP. |                |           |                  |      |        |  |  |
|                                                                             |                |           |                  |      |        |  |  |
| PIÈCES JOINTES                                                              |                |           |                  |      |        |  |  |
| 🔊 spiirbug                                                                  |                |           |                  |      |        |  |  |
| HISTORIQUE                                                                  |                |           |                  |      |        |  |  |
| Date                                                                        | Événement      | Détails   |                  |      |        |  |  |
| janv. 25 - 11:56                                                            | Ouvert         |           |                  |      |        |  |  |
| NOTES À L'INTENTION DU GESTIONNAIRE IMMOBILIER                              |                |           |                  |      |        |  |  |
| + Nouvelle note                                                             |                |           |                  |      |        |  |  |

Pour obtenir de l'aide supplémentaire, veuillez communiquer avec votre gestionnaire immobilier.